# Parent / Guardian

## STUDENT QUICK PAY – PARENT GUIDE

### StudentQuickPay is an online student fees payment portal.

Primary and Secondary Parent / Guardian information is ready to be activated within the portal.

Sign In

Sign In

Create Account

Activate Account

Enter your email

Enter your password

### Follow these steps to Activate your Student Quick Pay Account

- 1) Open studentquickpay.com/sd33
- 2) Select Activate

Chilliwack School District

- 3) Type in your email (must be on-file at school)
- 4) Select Send Email (instructions sent msg appears)
- 5) Open activation from link in email
- 6) Set Password Screen Opens
- 7) Enter New Password
- 8) Confirm New Password

### Account Activation Complete!

| Activate Account                                                                                                    | Activate Account - Student Fees Online Payments                                                                                         |
|----------------------------------------------------------------------------------------------------|----------------------------------------------------------------------------------------------------|
| To activate your account, we need to verify<br>your identity. Enter your email below to<br>receive an email with a confirmation link.                                                                   | S StudentQuickPay.com <do.not.reply@studentquickpay.com><br/>To: parents-email@email.com</do.not.reply@studentquickpay.com>             |
| Enter your email                                                                                                    |                                                                                                    |
| Account activation instructions have been sent to your email:                                                                                                    | Thank you for creating your online payment account!                                                                                     |
| parents-email@email.com                                                                                                    | To complete the activation of your Student Fees Online Payment account, please follow the link below and set your password.             |
| If you do not see an email in the next few<br>minutes from StudentQuickPay.com with the<br>subject 'Activate Account -Student Fees<br>Online Payments', please check your Junk or<br>Spam email folder. | This link will expire after 24 hours:<br>https://www.studentquickpay.com/sd33/RecoverAccount.aspx?req=89269660                          |
| Send Email                                                                                                    | Once you have set your password, you will be taken to the login screen where you will need to log in using your email and new password. |
| Back                                                                                                    | Sincerely,<br>Chilliwack School District                                                                                                |
| Chilliwack<br>School District                                                                                                    |                                                                                                    |

### Set Password

#### Create a new password

You have requested your password to be reset. Please enter a new password below. If you do not want to reset your password, close this page and continue to use your existing password.

Name on account: John Smith

| •••••                 |  |
|-----------------------|--|
| confirm new password: |  |
|                       |  |

Parents / Guardians should see all attached students. If students are not listed in tabs after activation, please contact the attending school to let them know. Students can be added manually until the issue is resolved by the school. In the Menu select Linked Accounts then add students. Add student by Student Number and Last Name.

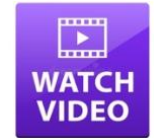

Activate Account

Send Email

Back

To activate your account, we need to verify your identity. Enter your email below to

receive an email with a confirmation link.

parents-email@email.com

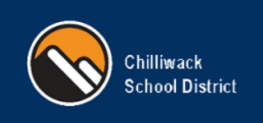

### STUDENT QUICK PAY – PARENT GUIDE

### StudentQuickPay is an online student fees payment portal.

Non-Primary/Secondary Guardians can use the Guest mode to pay student fees.

### Follow these steps to Create a Student Quick Pay Account

- 1) Open <u>studentquickpay.com/sd33</u>
- 2) Select Create Account
- 3) Enter First name
- 4) Enter Last Name
- 5) Enter E-Mail
- 6) Confirm E-Mail
- 7) Enter Password
- 8) Confirm Password
- 9) Select Next
- 10) In the Add Students Section
  - a. Enter Student Number
  - b. Enter Student Last Name
  - c. Select Add Student
- 11) Repeat Steps 10a, 10b, 10c for all required students
- 12) Select Done

### Complete! - Guest Account Created and Students Added

|   | Sign In             |  |  |
|---|---------------------|--|--|
|   | Enter your email    |  |  |
|   | Enter your password |  |  |
|   | Sign In             |  |  |
|   | Create Account      |  |  |
| [ | Activate Account    |  |  |
|   | Forgot Password?    |  |  |

| n                             |
|-------------------------------|
| n<br>n                        |
| n                             |
| n                             |
| n                             |
| n                             |
| n                             |
|                               |
|                               |
|                               |
|                               |
| gree to the<br>as of Service. |
| t                             |
|                               |

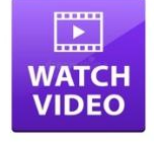

| Add Students                                                                                   | ~                 |
|------------------------------------------------------------------------------------------------|-------------------|
| For each student you would like to add to your<br>the information below and click Add Student. | account, complete |
| 1234567                                                                                        |                   |
| ast Name                                                                                       | *                 |
| Smith                                                                                          |                   |
| Add Student                                                                                    |                   |
|                                                                                                |                   |
| Guests of Chilliwack School District                                                           | >                 |
| Dana                                                                                           |                   |
| Done                                                                                           |                   |

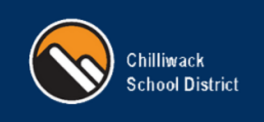

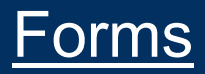

Sign In

### STUDENT QUICK PAY – PARENT GUIDE

### StudentQuickPay is an online student fees payment portal.

Complete forms in StudentQuickpay for Field Trips, Athletics, Clubs and more. Forms are used to provide consent and collect all required information. (This sheet shows a Field Trip Example)

### Follow these steps to Complete Forms

- 1) Login at studentquickpay.com/sd33
- 2) Select Student (with known form)
- 3) Select Form
- 4) Review Form Details
- 5) Complete Parent Section
- 6) Check to Consent
- 7) Sign Electronically
- 8) Provide Date

Skating Field Trip - Core 702

CHILLIWACK SCHOOL DISTRICT

Please return this form by: December 1, 2024 Name of School: Mount Slesse Middle School Activity Date: Dec. 13 & Dec. 17 Purpose: Skating for Winter PHE Departure Time: 1:05pm Return Time: 2:20pm Destination: Sardis Scorits Complex

tion: Sardis Sports Complex

1

ities of a sn

Travel Arrangements: Walking Cost to student: \$2 (additional

\$5 per skate rental ea Teacher class/ grov Supervision/ Sp

outside of the st basketh="

Student Field Experience and Special Activities Py

- 9) Submit
- 10) Submitted Successfully Message Appears

the day of the field trip if

oves, warm clothes, skates (or

Mrs Baker Mr Rainkie

ott, Mr. DeBruyn, Mrs. Baker, Mr.

mpletion of this consent form for students participating in any school field exp of a special nature held on school district property. Regularly scheduled event val only. Students who do not participate in field trips will be provided with sup

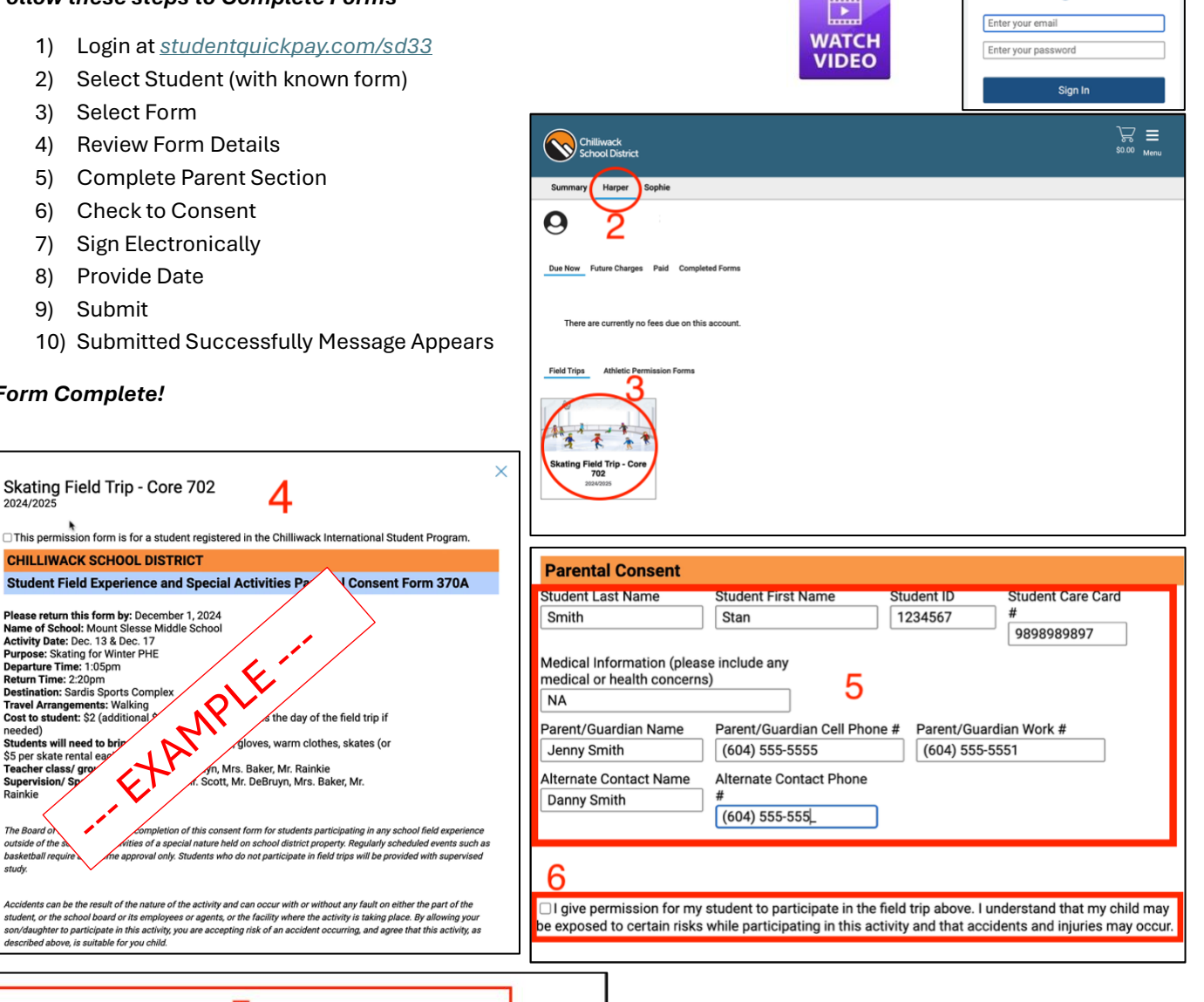

### Form Complete!

2024/2025

needed) Students will need to brin

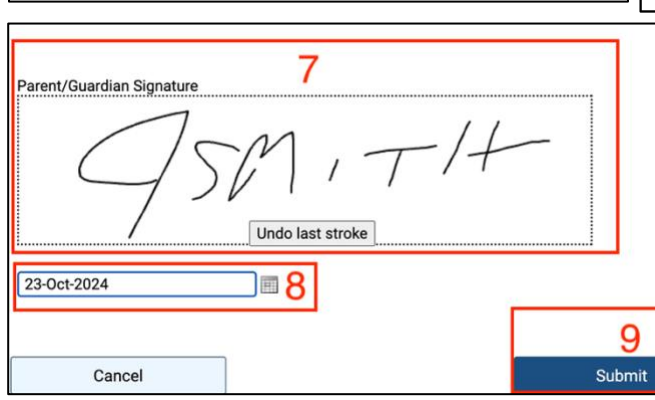

× Submitted Successfully

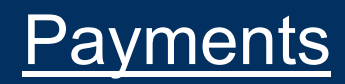

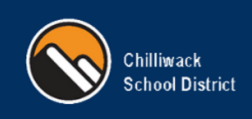

### STUDENT QUICK PAY – PARENT GUIDE

### StudentQuickPay is an online student fees payment portal.

Online Payments can be made for any outstanding student fees. The Due Now tab shows all outstanding changes.

### Follow these steps to Complete Payments

- 1) Login at studentquickpay.com/sd33
- 2) Select Student
- 3) Select Due Now
- 4) Select the Shopping Cart
- 5) Select payment choice (Patrial, Credit Card, Interact)
- 6) Enter Payment information
- 7) Select Submit
- 8) Receipt is provided

### ~~ Payment Complete ~~

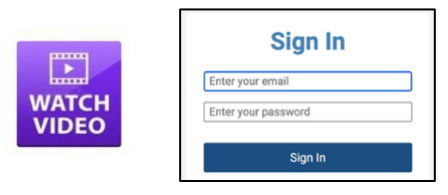

| Chilliwack<br>School District<br>Summary Harper Sophie                                                     | Payment Options<br>If you are unable to make a full payment at this time, you can<br>make a partial payment.<br>Partial Payment                                                                                                    |
|----------------------------------------------------------------------------------------------------|----------------------------------------------------------------------------------------------------|
| Mount Slesse Middle School<br>2024/2025<br>Field Trip<br>Skating- Team 7A<br>Total:                        | Fee         Paid         All Adj         Due         In Cart           \$2.00         -         -         \$2.00         Image: State of the state of the state |
| Pay by Credit Card Cardholder Name Jenny Smith Credit Card Number                                          | Receipt           Return to Account         Log Out           Bohov Payment Receipt / Confermation           Transk you? Pease find below the details of your transaction.           Prease point and the your transaction.           Transk you? Pease find below the details of your transaction.           School, DiSTRICT # 33           School, DISTRICT # 33           School, DISTRICT # 33           School, DISTRICT # 33           School, DISTRICT # 33           School, DISTRICT # 33           School, DISTRICT # 33           School, DISTRICT # 33           School, DISTRICT # 34           School, DISTRICT # 32           School, DISTRICT # 34           School, DISTRICT # 35           School, DISTRICT # 34           School, DISTRICT # 35           School, DISTRICT # 34           School, DISTRICT # 35           School, DISTRICT # 35           School, DISTRICT # 35           School, DISTRICT # 35           School, DISTRICT # 36           School, DISTRICT # 37           School, DISTRICT # 37           School, DISTRICT # 37           School, DISTRICT # 37                                                                                                    |
| Expiration Date<br>01 (Jan) $\checkmark$ / 2024 $\checkmark$<br>CVD (# on back of card)<br>123<br>Zip Code | Dot         Prof.           Model Reset         840           Model Standard Stached         840           Model Stached         840           Model Stached         840           Model Stached         840           Model Stached         840           Balance Frank         8400           Cost Tradat         8400           School Record:         8400           Records Coll         760           Records Coll         760                                                                                                    |
| Payment Amount: \$2.00 CDN<br>Cancel Submit Payment                                                        |                                                                                                    |

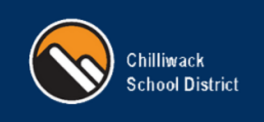

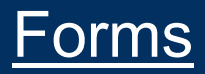

Sign In

### STUDENT QUICK PAY – PARENT GUIDE

### StudentQuickPay is an online student fees payment portal.

Complete forms in StudentQuickpay for Field Trips, Athletics, Clubs and more. Forms are used to provide consent and collect all required information. (This sheet shows a Field Trip Example)

### Follow these steps to Complete Forms

- 1) Login at studentquickpay.com/sd33
- 2) Select Student (with known form)
- 3) Select Form
- 4) Review Form Details
- 5) Complete Parent Section
- 6) Check to Consent
- 7) Sign Electronically
- 8) Provide Date

Skating Field Trip - Core 702

CHILLIWACK SCHOOL DISTRICT

Please return this form by: December 1, 2024 Name of School: Mount Slesse Middle School Activity Date: Dec. 13 & Dec. 17 Purpose: Skating for Winter PHE Departure Time: 1:05pm Return Time: 2:20pm Destination: Sardis Scorits Complex

tion: Sardis Sports Complex

1

ities of a sn

Travel Arrangements: Walking Cost to student: \$2 (additional

\$5 per skate rental ea Teacher class/ grov Supervision/ Sp

outside of the st basketh="

Student Field Experience and Special Activities Py

- 9) Submit
- 10) Submitted Successfully Message Appears

the day of the field trip if

oves, warm clothes, skates (or

Mrs Baker Mr Rainkie

ott, Mr. DeBruyn, Mrs. Baker, Mr.

mpletion of this consent form for students participating in any school field exp of a special nature held on school district property. Regularly scheduled event val only. Students who do not participate in field trips will be provided with sup

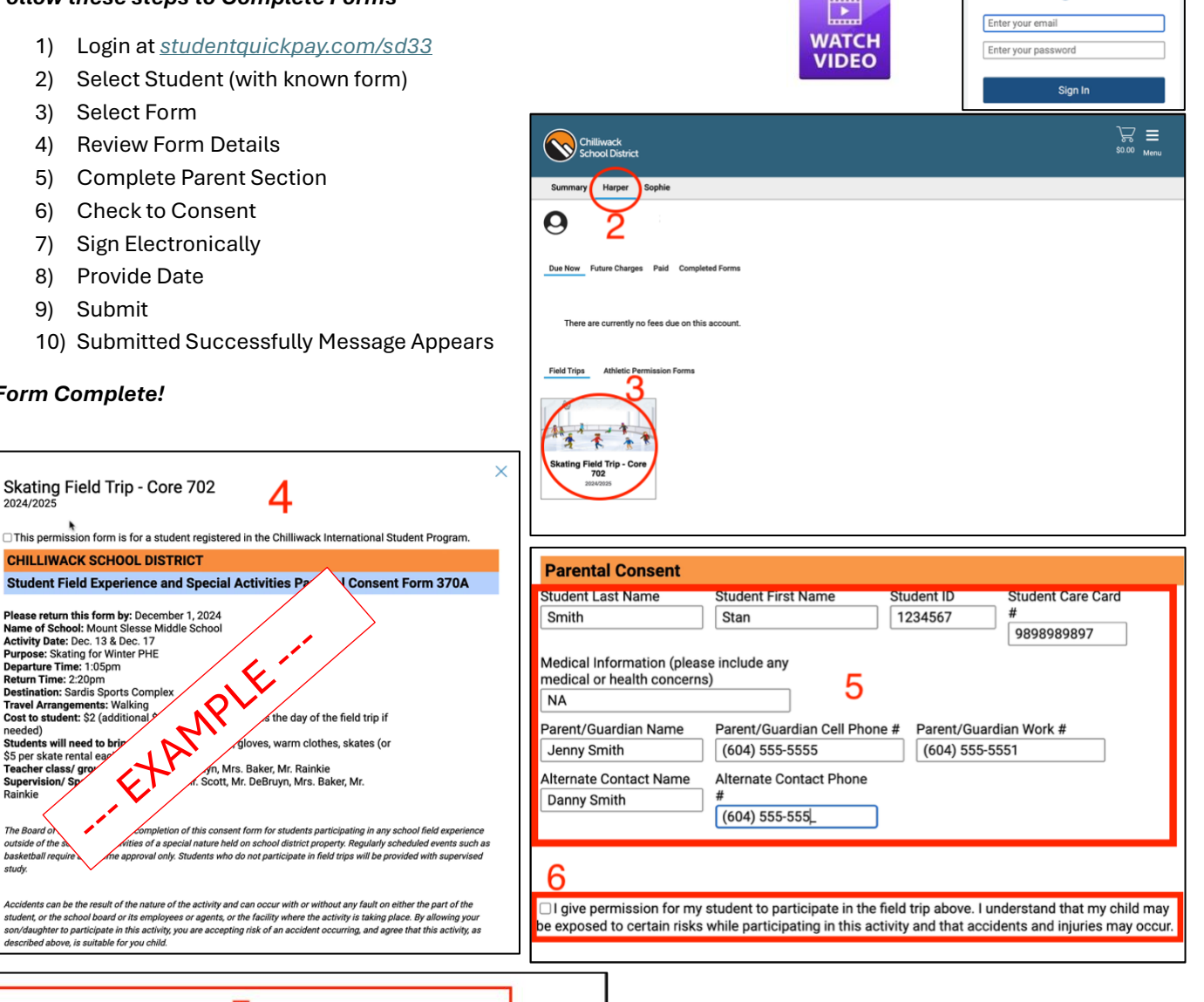

### Form Complete!

2024/2025

needed) Students will need to brin

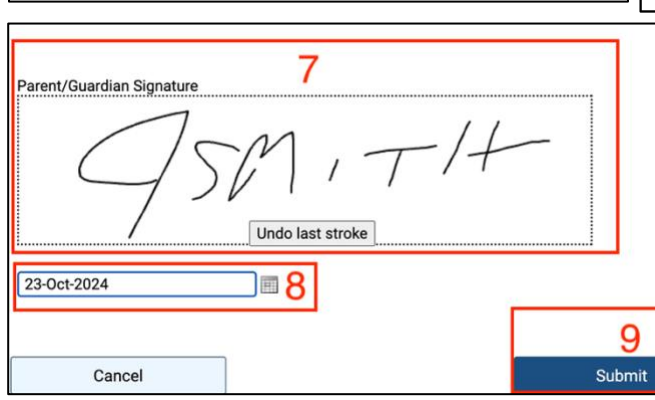

× Submitted Successfully

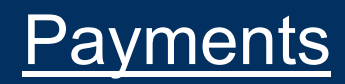

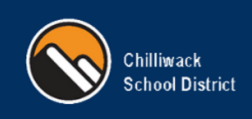

### STUDENT QUICK PAY – PARENT GUIDE

### StudentQuickPay is an online student fees payment portal.

Online Payments can be made for any outstanding student fees. The Due Now tab shows all outstanding changes.

### Follow these steps to Complete Payments

- 1) Login at studentquickpay.com/sd33
- 2) Select Student
- 3) Select Due Now
- 4) Select the Shopping Cart
- 5) Select payment choice (Patrial, Credit Card, Interact)
- 6) Enter Payment information
- 7) Select Submit
- 8) Receipt is provided

### ~~ Payment Complete ~~

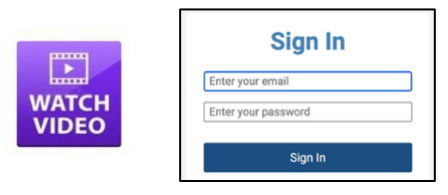

| Chilliwack<br>School District<br>Summary Harper Sophie                                                     | Payment Options<br>If you are unable to make a full payment at this time, you can<br>make a partial payment.<br>Partial Payment                                                                                                    |
|----------------------------------------------------------------------------------------------------|----------------------------------------------------------------------------------------------------|
| Mount Slesse Middle School<br>2024/2025<br>Field Trip<br>Skating- Team 7A<br>Total:                        | Fee         Paid         All Adj         Due         In Cart           \$2.00         -         -         \$2.00         Image: State of the state of the state |
| Pay by Credit Card Cardholder Name Jenny Smith Credit Card Number                                          | Receipt           Return to Account         Log Out           Bohov Payment Receipt / Confermation           Transk you? Pease find below the details of your transaction.           Prease point and the your transaction.           Transk you? Pease find below the details of your transaction.           School, DiSTRICT # 33           School, DISTRICT # 33           School, DISTRICT # 33           School, DISTRICT # 33           School, DISTRICT # 33           School, DISTRICT # 33           School, DISTRICT # 33           School, DISTRICT # 33           School, DISTRICT # 34           School, DISTRICT # 32           School, DISTRICT # 34           School, DISTRICT # 35           School, DISTRICT # 34           School, DISTRICT # 35           School, DISTRICT # 34           School, DISTRICT # 35           School, DISTRICT # 35           School, DISTRICT # 35           School, DISTRICT # 35           School, DISTRICT # 36           School, DISTRICT # 37           School, DISTRICT # 37           School, DISTRICT # 37           School, DISTRICT # 37                                                                                                    |
| Expiration Date<br>01 (Jan) $\checkmark$ / 2024 $\checkmark$<br>CVD (# on back of card)<br>123<br>Zip Code | Dot         Prof.           Model Reset         840           Model Standard Stached         840           Model Stached         840           Model Stached         840           Model Stached         840           Model Stached         840           Balance Frank         8400           Cost Tradat         8400           School Record:         8400           Records Coll         760           Records Coll         760                                                                                                    |
| Payment Amount: \$2.00 CDN<br>Cancel Submit Payment                                                        |                                                                                                    |

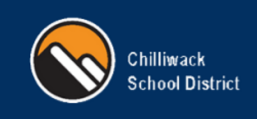

# **Non-Student Accounts**

### STUDENT QUICK PAY – PARENT GUIDE

StudentQuickPay is an online student fees payment portal.

Non-Student (Guest) Accounts can be added for outside vendors / donators.

#### Follow these steps to Add a Non-Student (Guest) Account

(using an account following the steps mentioned on previous pages)

- 1) Open studentquickpay.com/sd33
- 2) Open menu, select linked accounts
- 3) Add Guest
- 4) Select Done

#### **Guest Account Added!**

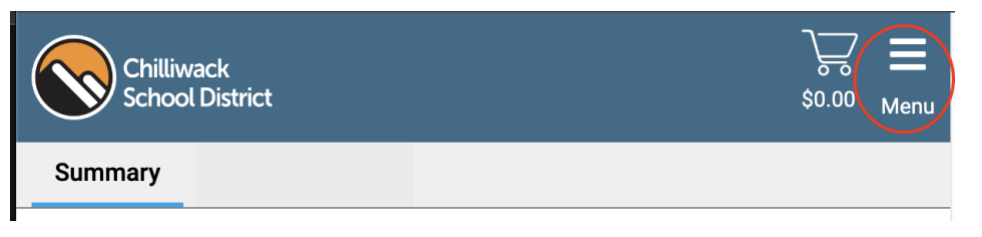

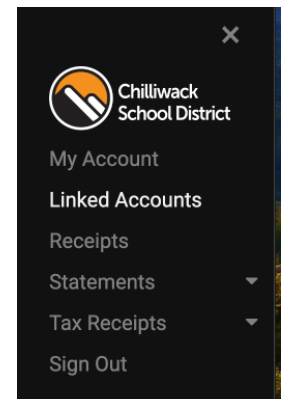

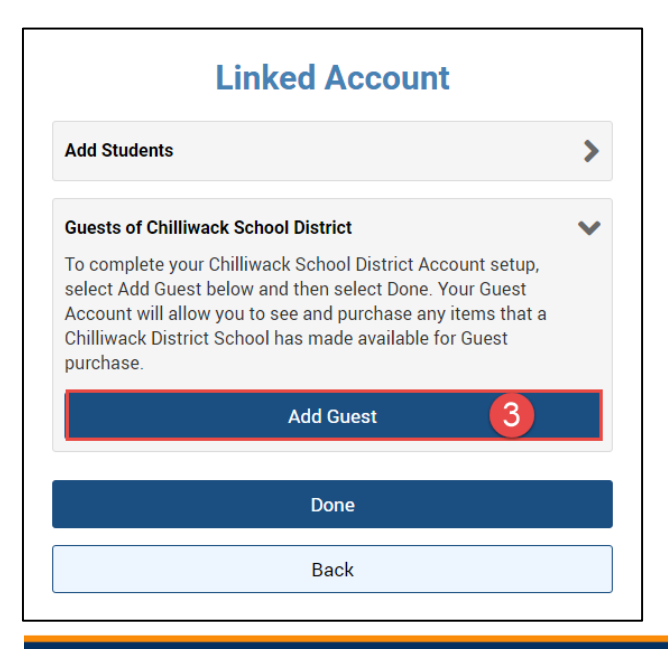

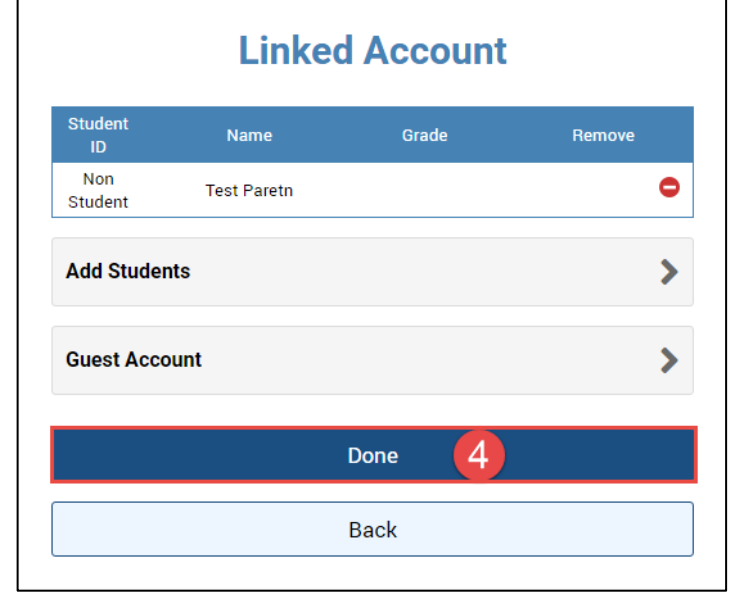